Название документа: Инструкция по поиску реестрового номера и получению выписки из реестра Минпромторга РФ в ГИСП

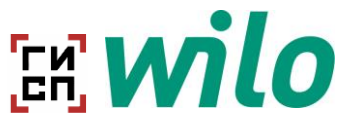

# Общая информация о ГИСП

ГИСП - Государственная информационная система промышленности gisp.gov.ru)

## <u>Доступные реестры:</u>

## 1. Перечень выданных Заключений Минпромторга РФ

<u>Перечень выданных Министерством промышленности и торговли Российской Федерации</u> заключений о подтверждении производства промышленной продукции на территории <u>Российской Федерации | Постановление Правительства 719 (gisp.gov.ru)</u>

## 2. Перечень производителей РФ

<u>Перечень производителей промышленной продукции, произведенной на территории</u> <u>Российской Федерации | Постановление Правительства 719 (gisp.gov.ru)</u>

## 3. Перечень продукции, прозведенной в РФ

<u>Реестр промышленной продукции, произведенной на территории Российской Федерации |</u> Постановление Правительства 719 (gisp.gov.ru)

## Как узнать реестровый номер и/или получить выписку из реестра?

1. Через перечень производителей РФ.

Шаг 1:

Проходим по ссылке: <u>Перечень производителей промышленной продукции, произведенной</u> на территории Российской Федерации | Постановление Правительства 719 (gisp.gov.ru)

Шаг 2:

Осуществляем поиск по наименованию предприятия и нажимаем на кнопку «Продукция»

| Перечень производителей промышленной продукции, произведенной на территории Российской Федерации |            |               |                                                                |                                                 |  |  |
|--------------------------------------------------------------------------------------------------|------------|---------------|----------------------------------------------------------------|-------------------------------------------------|--|--|
| Предприятие                                                                                      | Действия   |               |                                                                |                                                 |  |  |
| Наименование                                                                                     | ИНН        | ОГРН          | Адрес                                                          |                                                 |  |  |
| Q ВИЛО РУС                                                                                       | ۹          | Q             | Q                                                              |                                                 |  |  |
| ОБЩЕСТВО С ОГРАНИЧЕННОЙ<br>ОТВЕТСТВЕННОСТЬЮ "ВИЛО РУС"                                           | 7702176142 | 1027739103633 | 125196, МОСКВА ГОРОД, ЛЕСНАЯ<br>УЛИЦА, ДОМ 7, ЭТ 11 КОМНАТА 21 | <ul><li>Продукция</li><li>Предприятие</li></ul> |  |  |

Откроется Реестр промышленной продукции, произведенной на территории РФ, в котором содержится исключительно продукция ООО «ВИЛО РУС.

В данном окне можно найти реестровый номер конкретного насоса и/или получить выписку из реестра, нажав кнопку «Выписка из реестра».

Название документа: Инструкция по поиску реестрового номера и получению выписки из реестра Минпромторга РФ в ГИСП

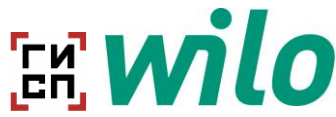

#### ОБШЕСТВО С ОГРАНИЧЕННОЙ ОТВЕТСТВЕННОСТЬЮ "ВИЛО РУС" Продукция Лействия ОКПД2 ТН ВЭД Реестровый номер Наименование Изготовлена по Баллы Q реестровый номер для конкретного насоса Q Q 4612\100\2022 ТУ 28.13.14-031-Hacoc Atmos GIGA-28.13.14.110 8413 70 🗰 Выписка из реестра N100/250.1-132/2 45876126-2021 4612\101\2022 Hacoc Atmos GIGA-28.13.14.110 8413 70 ТУ 28.13.14-031-🟶 Выписка из реестра N100/200-75/2 45876126-2021 4612\10\2022 Hacoc Atmos GIGA-N65/315-28.13.14.110 8413 70 TY 28.13.14-031-Выписка из реестра 90/2 45876126-2021 4612\102\2022 Hacoc Atmos GIGA-ТУ 28.13.14-031-28.13.14.110 8413 70 🏶 Выписка из реестра N100/315-18,5/4 45876126-2021

## 2. Через перечень продукции, прозведенной в РФ

## Шаг 1:

Проходим по ссылке: <u>Реестр промышленной продукции, произведенной на территории</u> <u>Российской Федерации | Постановление Правительства 719 (gisp.gov.ru)</u>

Откроется реестр промышленной продукции без автоматической сортировки по наименованию предприятия.

### Шаг 2:

Осуществляем поиск.

Поиск будет удобнее осуществить или через наименование предприятия, или через наименование продукции, указав наименование типа/серии насоса или полное наименование модели, например:

| Реестр промы                                                 | шленной п     | іродукции, г     | іроизведен                            | ной на т     | ерри       | тории Рос                         | сийск | ой Федер<br>Сн | ации<br>качать перечень (XLSX)                              |
|--------------------------------------------------------------|---------------|------------------|---------------------------------------|--------------|------------|-----------------------------------|-------|----------------|-------------------------------------------------------------|
|                                                              |               |                  |                                       |              |            |                                   |       |                | Q Искать                                                    |
| Іредприятие Продукция                                        |               |                  |                                       | Действия     |            |                                   |       |                |                                                             |
| Наименование                                                 | ОГРН          | Реестровый номер | Наименование                          | ОКПД2        | тн<br>вэд  | Изготовлена по                    | Баллы | О соответствии |                                                             |
| Q                                                            | Q             | Q                | Q Atmos GIG/                          | Q            | Q          | Q                                 |       |                |                                                             |
| ОБЩЕСТВО С<br>ОГРАНИЧЕННОЙ<br>ОТВЕТСТВЕННОСТЬЮ<br>"ВИЛО РУС" | 1027739103633 | 4612\133\2022    | Hacoc Atmos<br>GIGA-N 80/250-<br>45/2 | 28.13.14.110 | 8413<br>70 | TY 28.13.14-031-<br>45876126-2021 |       |                | <ul> <li>Предприятие</li> <li>Выписка из реестра</li> </ul> |
| 5 10 20 50 100 Страница 1 из 1 (Всего элементов: 1)          |               |                  |                                       |              |            |                                   |       |                |                                                             |

В данном окне можно найти реестровый номер конкретного насоса и/или получить выписку из реестра, нажав кнопку «Выписка из реестра».

(!) Все указанные выше действия заказчик может осуществить самостоятельно.

| Действительно с: | 04.08.2023 |
|------------------|------------|
| Версия 1         |            |

Область применения: оборудование, соответствующее критериям ПП РФ №719 ООО «ВИЛО РУС»